#### Family Separation Housing (FSH) Overview

| Introduction | This guide provides the procedures for starting FSH for<br>for annual verification of a member's FSH and when to<br>Father box in Direct Access (DA).                                                                                                    | a member and<br>use the Grand                                                                   |
|--------------|----------------------------------------------------------------------------------------------------|-------------------------------------------------------------------------------------------------|
| Information  | <ul> <li>SPO's with members who receive FSH must enter it a the Legislative Pay Change takes effect on 1 January.</li> <li>Monthly FSH rates are subject to pro-ration at a rate of monthly amount for each day that is less than a full mentitlement.</li> <li>FSH is non-taxable.</li> </ul>                                                                                                    | annually <b>AFTER</b><br>of 1/30 <sup>th</sup> of the<br>onth of                                |
| Known Issues | <ul> <li>Spouse-in-Service – DA will not allow FSH to start is Service box is checked in dependent data.</li> <li>Solution – Uncheck the Spouse-in-Service checkbod data, save dependent data, enter save and approve the transaction, re-check the Spouse-in-Service checkbod data and save.</li> <li>Terminal Leave – The P&amp;A tech fails to manually st departure on terminal leave resulting in overpayments service debt collection.</li> </ul> | f the Spouse-in-<br>x in dependent<br>he FSH<br>ox in dependent<br>op FSH upon<br>s and out-of- |
| Contents     | Topic<br>Starting Family Separation Housing (FSH)                                                                                                    | See Page                                                                                        |

## Starting Family Separation Housing (FSH)

| Introduction | This section provides the procedures for starting FSH in Direct Access (DA). FSH may be authorized when a separation results from military orders and not because of personal choices of the member and dependents. FSH may be payable to a member with dependents for the additional housing expenses resulting from separation from the dependents when a member is assigned to an OCONUS PDS, or to a PDS in CONUS to which concurrent travel has been denied. FSH must be authorized by PSC. |
|--------------|----------------------------------------------------------------------------------------------------|
| Known Issue  | <ul> <li>The system will not allow an FSH start if the Spouse-in-Service box is checked in Dependent Data. Here is the workaround:</li> <li>1. Uncheck the Spouse-in-Service box in Dependent Data.</li> <li>2. Save the Dependent Data.</li> <li>3. Start the FSH.</li> <li>4. Approve the FSH transaction.</li> <li>5. Re-check the Spouse-in-Service box in Dependent Data.</li> <li>6. Save the Dependent Data.</li> </ul>                                                                   |
| LPC Row      | A Legislative Pay Change (LPC) for Housing Allowance & COLA pages should never be deleted, unless it is immediately replaced with a corrected LPC row.                                                                                                    |

**Procedures** See below.

| Step | Action                                |
|------|---------------------------------------|
| 1    | Click on the Active/Reserve Pay Tile. |
|      | Active/Reserve Pay                    |
|      |                                       |

#### Procedures,

continued

| Step | Action                               |  |  |
|------|--------------------------------------|--|--|
| 2    | Select the Housing Allowance option. |  |  |
|      | Direct Deposit                       |  |  |
|      | Proxy - Submit Absence<br>Request    |  |  |
|      | Voluntary Deductions                 |  |  |
|      | SGLI + FSGLI                         |  |  |
|      | 🛅 Maintain Tax Data USA              |  |  |
|      | Housing Allowance                    |  |  |
|      | Dependent Information                |  |  |
|      | Cost of Living Allowance             |  |  |
|      | Generate BAH/Emergency<br>Contact    |  |  |
|      | BAH Dependency Verification          |  |  |
|      | MGIB Enrollments                     |  |  |
|      | AVIP                                 |  |  |
|      | Sea Time Balances                    |  |  |
|      | View Payslips (AD/RSV)               |  |  |
|      | T Net Distribution                   |  |  |
|      | Pay Calendar Results                 |  |  |
|      | View Member W-2s                     |  |  |
|      | Proxy - Submit Non-Charge Abs        |  |  |
|      |                                      |  |  |

#### Procedures,

| Step | Action                                                                                        |        |
|------|-----------------------------------------------------------------------------------------------|--------|
| 3    | Enter the <b>Empl ID</b> and click <b>Search</b> .                                            |        |
|      | Housing Allowance                                                                             |        |
|      | Enter any information you have and click Search. Leave fields blank for a list of all values. |        |
|      | Find an Existing Value                                                                        |        |
|      |                                                                                               |        |
|      | Search Criteria                                                                               |        |
|      | Empl ID begins with 🗸 1234567                                                                 |        |
|      | Empl Record =                                                                                 |        |
|      | Name begins with 🗸                                                                            |        |
|      | Last Name begins with ✔                                                                       |        |
|      | Second Last Name begins with 🗸                                                                |        |
|      | Alternate Character Name begins with 🗸                                                        |        |
|      | Middle Name begins with 🗸                                                                     |        |
|      | Business Unit begins with 🗸                                                                   |        |
|      | Department Set ID begins with ✔                                                               |        |
|      | Department begins with 🗸                                                                      |        |
|      | ☐ Include History □ Correct History □ Case Sensitive                                          |        |
|      |                                                                                               |        |
|      |                                                                                               |        |
|      | Search Clear Basic Search 🖾 Save Search Criteria                                              |        |
|      |                                                                                               |        |
| 4    | The member's current BAH information (if any) will display. Select the FS                     | SH     |
|      | tab.                                                                                          |        |
|      | BAH OHA FSH MIHA                                                                              |        |
|      | Alan Parrish Employee Empl ID 1234567 Empl Record 0                                           |        |
|      | BAH Entitlements Find   View All First ④ 1 of 17 ④                                            | Last   |
|      | Effective Date: 01/01/2023                                                                    |        |
|      | Status: Active Approved: Grand Fathered                                                       |        |
|      | BAH Change COLA/LPC  Approved at: 12/29/22 3:32PM                                             |        |
|      | BAH Qtr Status: L Q Description: With dependents; Mbr and deps not assigned govt qtrs         |        |
|      | BAH Zip: 00005 KS105 BAH Type: BAH With Dependents Military Rank: W2 BAH Rate: 1609 0000      |        |
|      | Fair Rent:   BAH Entitle:   1698.0000   Override Flag                                         |        |
|      | BAH Dependent Beneficiaries Personalize   Find   🔊   🔢 First 🚯 1-2 of 2 🕭                     | Last   |
|      | Dependent Information Termination Information                                                 | -      |
|      | *Dep/Ben Name Relation Birth BAH Elig In A Service 50% Supp Last Approval                     |        |
|      | 1 01 Q Whittle, Sarah Spouse 12/17/1982 11/28/2006 12/202012 12:58:42AM                       |        |
|      | 2 03 Q Shepherd, Judy Daughter 06/04/2015 06/04/2015 06/04/2015                               |        |
|      | 🗟 Save 🕼 Return to Search 🗈 Notify 🖉 Update/Display 🖉 Include History                         | istory |
|      | BAH   OHA   FSH   MIHA                                                                        |        |

Continued on next page

#### Procedures,

| Step | Action                                                                                  |  |  |
|------|-----------------------------------------------------------------------------------------|--|--|
| 5    | The member's current <b>FSH</b> information (if any) will display. If the               |  |  |
|      | information is blank, continue to Step 6. If the member has an existing FSH             |  |  |
|      | row, click the <b>Plus</b> button to add a new row.                                     |  |  |
|      | BAH OHA FSH MIHA                                                                        |  |  |
|      | Alan Parrish Employee Empl ID 1234567 Empl Record 0                                     |  |  |
|      | Family Separation Housing     Find   View All     First () 1 of 1 () Last               |  |  |
|      | Effective Date: 07/05/2023 🛐                                                            |  |  |
|      | Status: Active V Approved:                                                              |  |  |
|      | FSH Type: Approver: Description                                                         |  |  |
|      | FSH Reason:                                                                             |  |  |
|      | FSH-OHA Rental Sharers       Personalize   Find   🔄          First ④ 1 of 1        Last |  |  |
|      | Branch of Service EmpIID Sharer Name                                                    |  |  |
|      | 1                                                                                       |  |  |
|      | Return to Search IN Notify Include History Correct History                              |  |  |
|      |                                                                                         |  |  |
|      |                                                                                         |  |  |
| 6    | Enter the <b>Effective Date</b> (defaults to current date) of the authorizing memo      |  |  |
| Ŭ    | from CG PSC and ensure the <b>Status</b> reads Active (Inactive means the member        |  |  |
|      | is not currently receiving pay).                                                        |  |  |
|      |                                                                                         |  |  |
|      | Effective Date: 0//05/2023 [31]                                                         |  |  |
|      | Status:                                                                                 |  |  |
|      |                                                                                         |  |  |
| 7    | Select the appropriate <b>FSH Type</b> , using the drop-down.                           |  |  |
|      |                                                                                         |  |  |
|      | FSH Type:                                                                               |  |  |
|      | FSH Reason:                                                                             |  |  |
|      | OHA w/o Dependents                                                                      |  |  |
|      |                                                                                         |  |  |
|      |                                                                                         |  |  |
|      |                                                                                         |  |  |

Continued on next page

#### Procedures,

continued

| Step |                            | Action                                                                                                    |
|------|----------------------------|----------------------------------------------------------------------------------------------------|
| 8    | Select the appr            | opriate <b>FSH Reason</b> , using the drop-down.                                                                                                    |
|      | FSH Type:                  | ×                                                                                                    |
|      | FSH Reason:                | ~                                                                                                    |
|      | FSH-OHAR<br>Branch of<br>1 | Authorization by PSC<br>COLA/LPC<br>Change in Housing Costs<br>Change in Sharers<br>Change of Residence<br>Demotion<br>Departure for Separation<br>Dependency Change<br>Dependent Arrival<br>Dependent Departure<br>Govt Quarters Occupancy<br>Govt Quarters Vacancy<br>Hire<br>Inadequate Qtrs Designation<br>JFTR Rate Change<br>Promotion<br>Reserve/Recall Orders<br>Transfer |

#### Procedures,

continued

| Step | Action                                                                              |
|------|-------------------------------------------------------------------------------------|
| 9    | If <b>BAH</b> w/o Dependents is selected, the following fields must be updated.     |
|      | • <b>Zip Code</b> – The zip code will default to the current permanent duty station |
|      | for Active Duty members or the Home address for Reserve members. If the             |
|      | default is incorrect, enter the correct <b>Zip Code</b> .                           |
|      | • Notepad – Use the notepad to add specific details regarding this entitlement      |
|      | (Example: Authorizing Memo from CG PSC was signed 07/05/2023).                      |
|      | • Entitled FSH Amount – The will auto-populate once the zip code is entered.        |
|      | • FSH-OHA Rental Sharers: Click the Plus button to add rental sharers               |
|      |                                                                                     |
|      | Once all fields have been completed, click <b>Save</b> .                            |
|      | BAH OHA FSH MIHA                                                                    |
|      | Alan Parrish Employee Empl ID 1234567 Empl Record 0                                 |
|      | Family Separation Housing Find   View All First (1) 1 of 1 (1) Last                 |
|      | Effective Date: 07/05/2023 🛐 Delete 🛨                                               |
|      | Status: Active  Approved: Grand Fathered                                            |
|      | FSH Type: BAH w/o Dependents  Approver: Description                                 |
|      | FSH Reason: Transfer Approved at:                                                   |
|      | Zip Code: 66683                                                                     |
|      | Entitled FSH 1326.00<br>Amount:                                                     |
|      | FSH-OHA Rental Sharers     Personalize   Find   🔄   📑     First ④ 1 of 1 ④ Last     |
|      | Branch of Service EmplID Sharer Name                                                |
|      |                                                                                     |
|      | 🕞 Save 🔯 Return to Search 🗈 Notify 🖉 Update/Display 🖉 Include History               |
|      | BAH   OHA   FSH   MIHA                                                              |
|      |                                                                                     |

Procedures,

| Step |                                                   | Action                                                        |             |
|------|---------------------------------------------------|---------------------------------------------------------------|-------------|
| 10   | If OHA w/o Depend                                 | ents is selected, use the Starting OHA user guide to          |             |
|      | complete the followi                              | ng fields:                                                    |             |
|      | • Locality Code – U                               | se the lookup to select a Locality Code.                      |             |
|      | Monthly Rental A                                  | mount – Enter the Monthly Rental Amount in the fore           | ign         |
|      | currency identified                               | on the rental/lease/purchase agreement. Use the exchange      | ge          |
|      | rate from the Effect                              | tive Date.                                                    |             |
|      | • Notepad – Use the                               | notepad to add specific details regarding this entitlemen     | t           |
|      | (Example: Authori                                 | zing Memo from CG PSC was signed 07/05/2023)                  |             |
|      | • Home Owner Ind                                  | icator – Check if applicable.                                 |             |
|      | • Fixed Exchange F                                | <b>Rate</b> – This box should only be checked if the          |             |
|      | rental/lease/purcha                               | se agreement was written in dollars vice the local currend    | cy.         |
|      | The amount needs                                  | to be reverse computed to get the dollar value.               |             |
|      | • Entitled FSH Am                                 | ount – Enter the amount indicated from the PSC Memo,          | if          |
|      | applicable.                                       |                                                               |             |
|      | • Utilities Included                              | in Rent – Select one of the options from the drop-down.       |             |
|      | NOTE: If the Som                                  | ne option is selected, then a Utility Point Total must also   | be          |
|      | entered before mov                                | ving on. This is based on the assigned climate for the area   | ì           |
|      | (see OHA Calculat                                 | or at https://www.defensetravel.dod.mil/site/ohaCalc.cfn      | <u>ı</u> ). |
|      | • FSH-OHA Rental                                  | Sharers – If applicable, enter the appropriate information    | on.         |
|      | This will affect the                              | Shared Rental Amount above.                                   |             |
|      | Once all fields have                              | been completed click Save                                     |             |
|      | BAH OHA ESH MIHA                                  |                                                               | 7           |
|      | Alan Parrish                                      | Employee Empl ID 1234567 Empl Record 0                        |             |
|      | Family Separation Housing                         | Find   View All First ④ 1 of 1 ④ Last                         |             |
|      | Effective Date: 07/05/2023                        | Delete +                                                      | i           |
|      | Status: Active V                                  | Approved: Grand Fathered                                      |             |
|      | FSH Type: OHA w/o Deper                           | idents V Approver: Description                                |             |
|      | FSH Reason: Transfer                              | Approved at:                                                  |             |
|      | Locality Code: AK089 Q                            | □ Home Owner Indicator                                        |             |
|      |                                                   | Entitled FSH                                                  |             |
|      | OHA Rental Table Amount:                          | Amount:                                                       |             |
|      | Monthly Rental Amount:                            | 750.00 Utilities Included in Rent: None V                     |             |
|      | Shared Rental Amount:<br>Constructive Rental Cap: | 750.00 Utility Point Total: 0                                 |             |
|      | ESH OHA Pontal Sharare                            | Dunity Recurring Maint Allow:                                 |             |
|      | *Pranch of Service                                |                                                               |             |
|      |                                                   |                                                               |             |
|      |                                                   |                                                               |             |
|      | 🖪 Save 🔯 Return to Search                         | 🖹 Notify 😥 Update/Display 🖉 Include History 📝 Correct History |             |
|      | BAH   OHA   FSH   MIHA                            |                                                               |             |

Continued on next page

#### Procedures,

| Step | Action                                                                         |
|------|--------------------------------------------------------------------------------|
| 11   | Once saved, the transaction will be routed to all the SPO Auditors in the same |
|      | Dept ID as the HRS User.                                                       |